## Windows 98 et l'Hébreu © Bertrand Laidain page 1

## Le support de l'hébreu et Windows 98

Si vous possédez Windows 98 (pas Windows 95) en français, vous pouvez désormais bénéficier du support hébreu en standard (pas besoin de recourir à une version «localisé»). Il faut utiliser pour cela l'option «Windows update» intégré au système que vous trouverez dans le menu «démarrer». Si vous ne voyez pas «Windows update», vous pouvez également lancer internet explorer et taper l'URL du site :

http://windowsupdate.microsoft.com.

Bien sûr il faut avoir une connection internet qui fonctionne car «Windows update» est un site internet.

Vous êtes donc connecté au site de «Windows update», cliquez sur «Mise à

jour de produit» dans la colonne de gauche.

A «l'avertissement de sécurité» qui apparaît, répondez «oui» (à qauche).

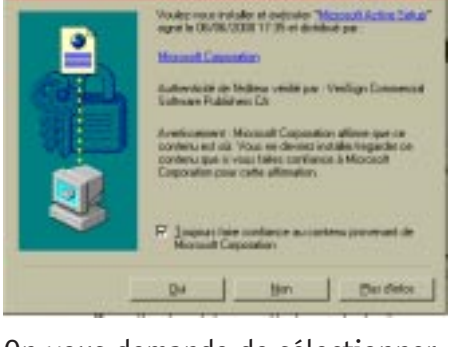

On vous demande de sélectionner un logiciel, faites défiler la page jusqu'à trouver «Internet Explorer 5.01 et outils internet», cochez la case. A ce stade vous avez un avertissement vous prévenant que ce téléchargement doit s'effectuer séparément. Cliquez sur OK (vous reviendrez à «Windows update» pour d'autre mise à jour). Et cliquez sur le bouton télécharger à droite.

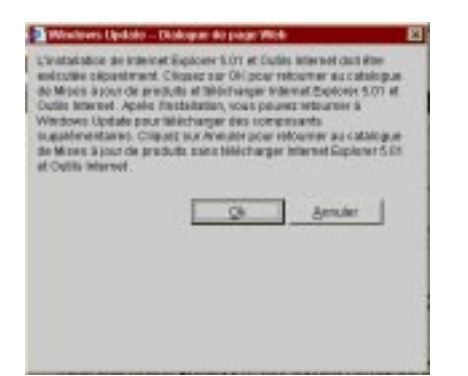

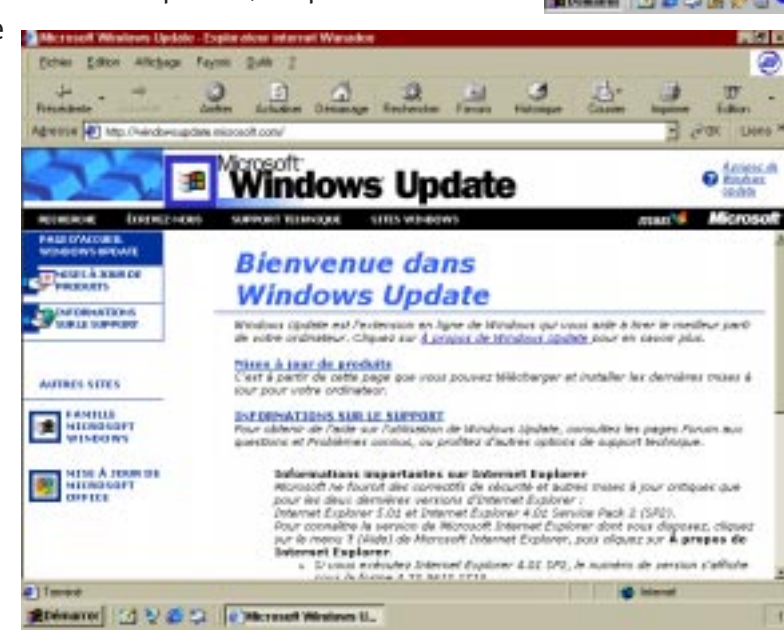

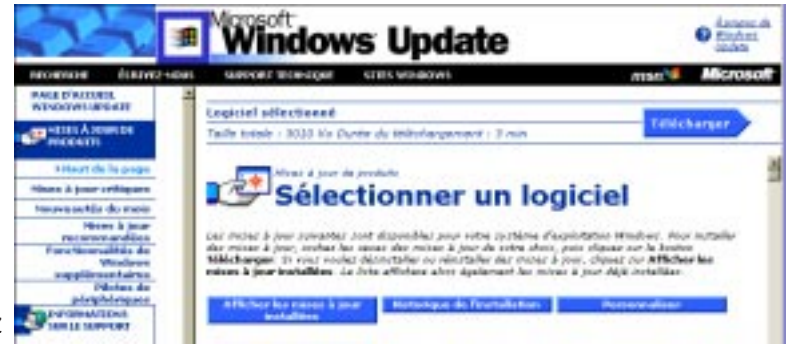

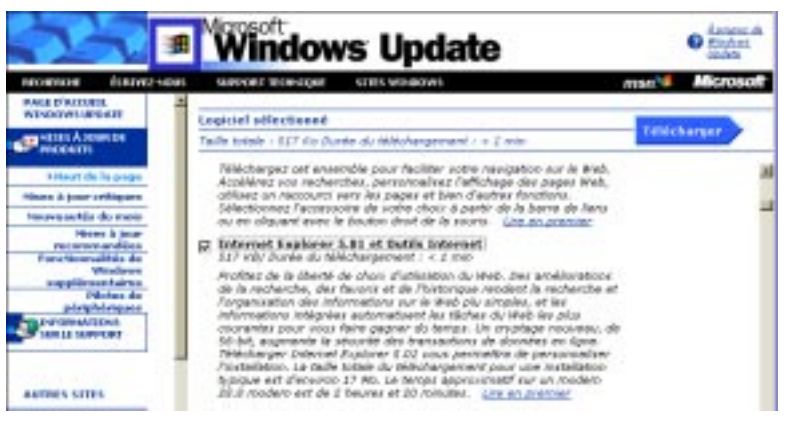

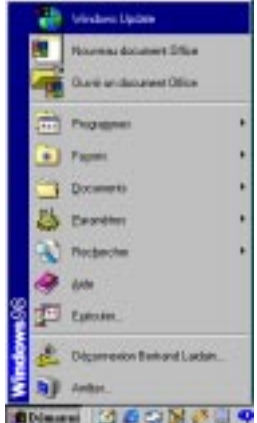

Vous pouvez maintenant cliquer sur le bouton «démarrez le téléchargement» qui va télécharger un petit programme (environ 500 k), qui va permettre de lancer la mise à jour. Bien sûr répondez «oui» au «contrat de licence utilisateur final» (le CLUF), du programme d'installation et d'Internet Explorer.

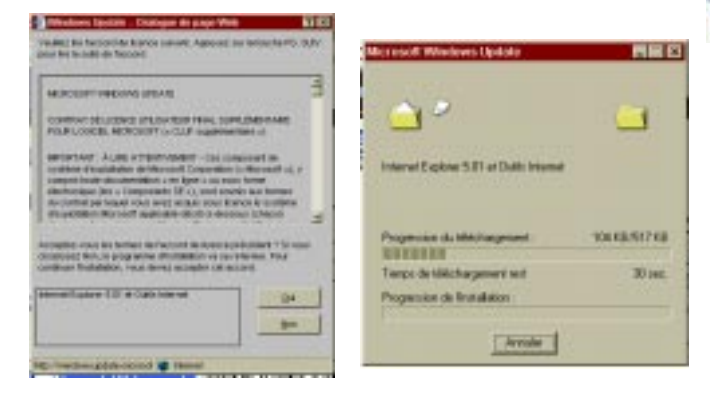

A ce stade, vous devez choisir entre une «installation par défaut» et une «installation minimale ou personnalisation du navigateur». Vous devez choisir la deuxième option (c'est très important).

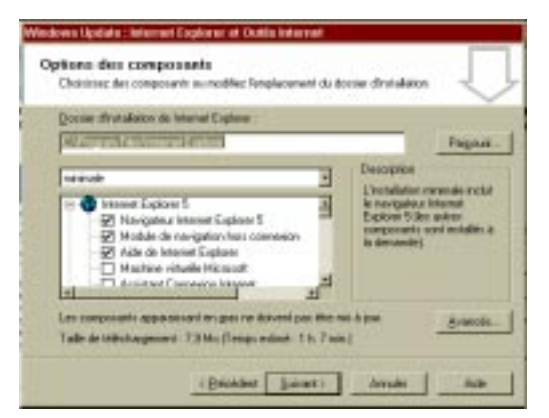

Et vous tombez sur une boîte de dialoque vous permettant de personnaliser votre téléchargement.

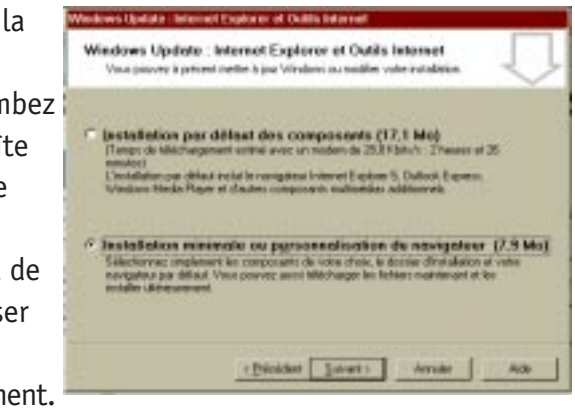

Ne décochez rien (c'est l'option minimale, ce sont les composant essentiels), mais rajoutez plutôt (ce que bon vous semble, attention plus vous rajoutez, plus le

téléchargement sera long). Par contre faites défilez vers le bas et cochez «sélection automatique de la langue» et «prise en charge du texte hébreu».

| com d'atalaises de internat Explane | The second second second second second second second second second second second second second second second se                                          |
|-------------------------------------|----------------------------------------------------------------------------------------------------|
| Whopen FilesVolenet Explorer        | Pagouk                                                                                                    |
| Pite en chage militrages            | La silenter administrar de<br>la langue prima A historia<br>ELE<br>ELE<br>entra La<br>silencia<br>e la contacte a<br>contage logaziona dei<br>pagas web. |

| Jonnie d'Anternetienen der                                                             | and a space                                                                                |                                                                                                    |
|----------------------------------------------------------------------------------------|--------------------------------------------------------------------------------------------|----------------------------------------------------------------------------------------------------|
| SPagan Rectisters                                                                      | et Explorer                                                                                | <br>Pag                                                                                                    |
| Prior en obre<br>Prior en obre<br>Prior en obre<br>Prior en obre<br>Prior en obre<br>d | nge de fectole da teat<br>nge da leste vértages<br>nge da leste sadar<br>nge da leste flat | ecception<br>e module de paise en<br>harpe leguadosan de<br>véloce parant à linites<br>gioner d'allicher et d<br>wellter de losta en hel |

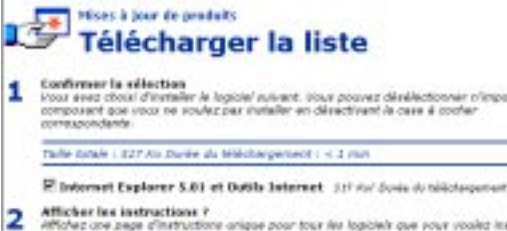

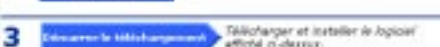

ALC: NOT

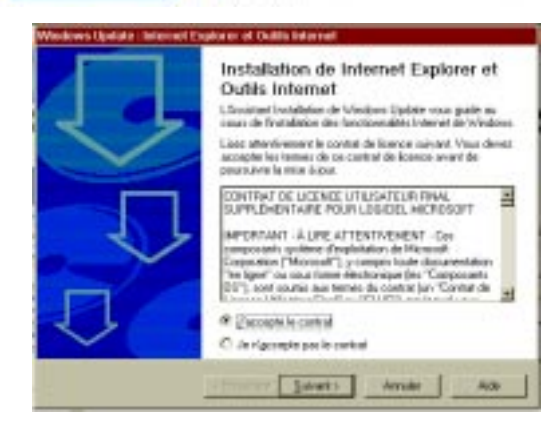

rique pour tour les logiciels que your voulez instell utilization uténieure.

Le téléchargement commence, attention suivant vos options et la vitesse de votre connection cela peutêtre très long. Vous avez cependant la possibilité de l'interrompre, Windows Update créera un raccourci sur votre bureau pour reprendre le téléchargement là où vous l'avez laissé. Une fois le téléchargement terminé, vous devez bien sûr redémarrer l'ordinateur.

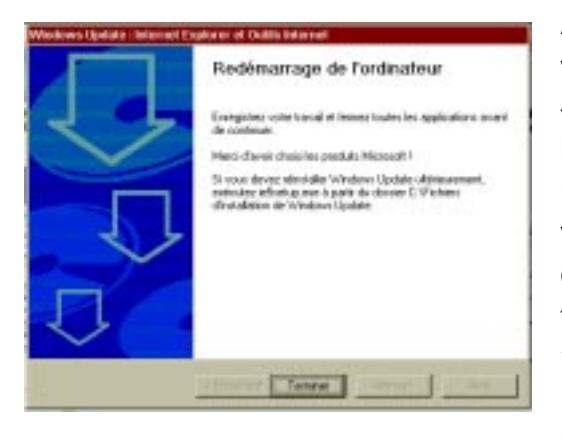

A ce stade vous pouvez «lire» de l'hébreu, mais la mise à jour vous permet également d'écrire. Il faut pour cela rajouter le clavier hébreu. Dans le menu «démarrer»,

allez dans «paramètres» puis dans «panneau de configuration». Là ouvrez l'option clavier.

Cliquez sur ajoutez, dans l'option «ajout d'une langue» <sup>Clavier</sup> sélectionnez «hebrew» (sic), puis OK.

Vous avez maintenant un clavier hébreu «HE» en bas à droite de votre écran (et toujours votre clavier azerty français «FR»)

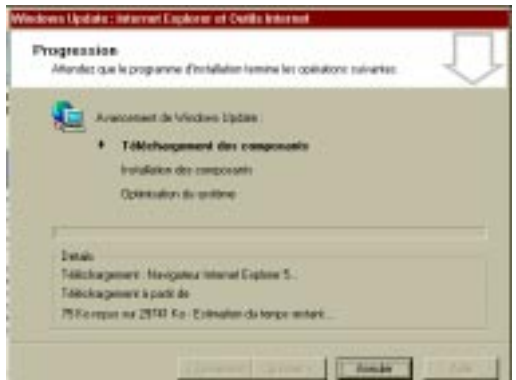

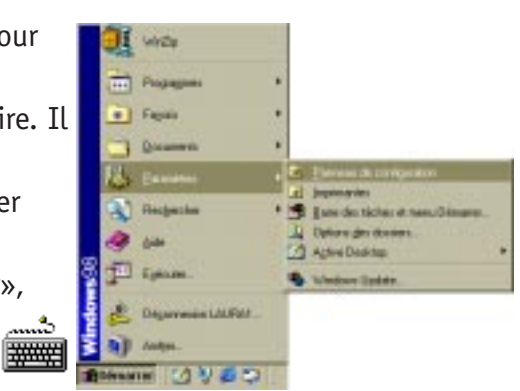

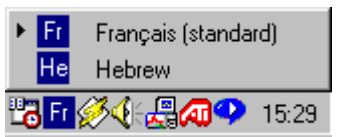

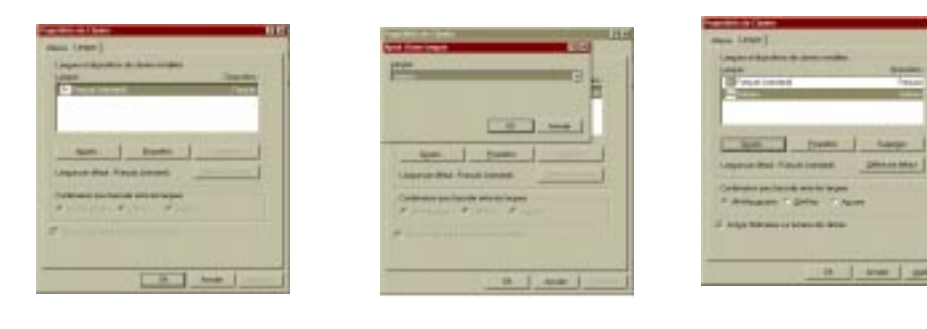

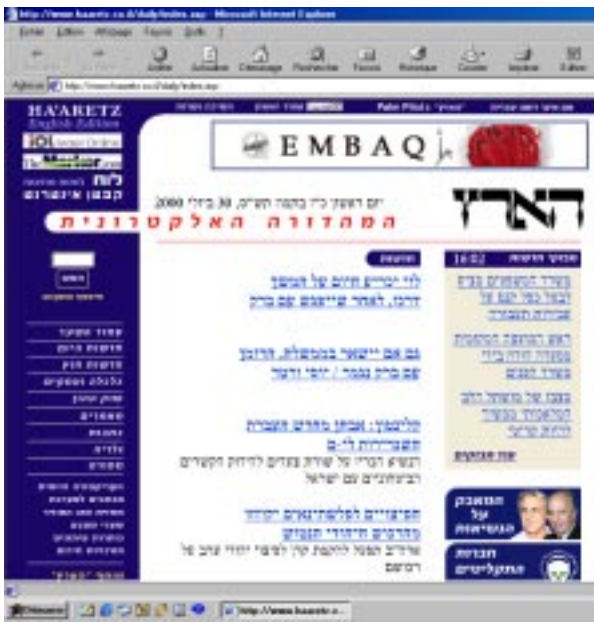

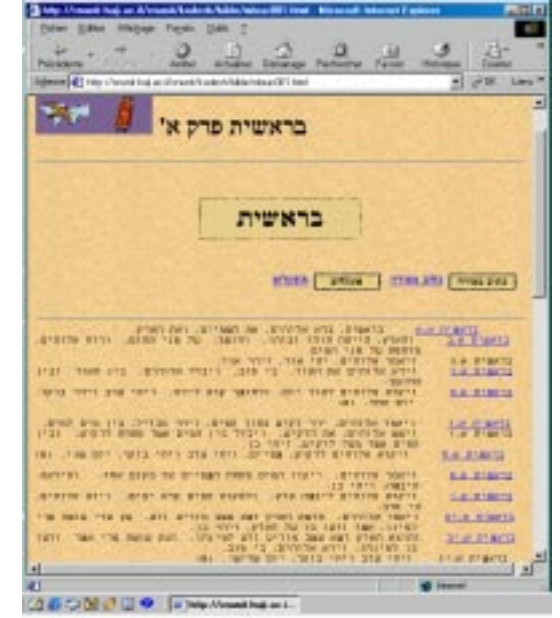

Windows 98 et l'Hébreu © Bertrand Laidain page 3

## et si vous avez Word 2000

Vous disposez alors d'un vrai traitement de texte compatible hébreu sans avoir à acheter un autre programme. Dans le menu

«démarrer», sélectionnez «programmes», «outils microsoft office» puis «paramètres linguistiques office». Là sélectionnez «Hébreu» (NB la remarque «non pris en charge par le système» n'est plus valable

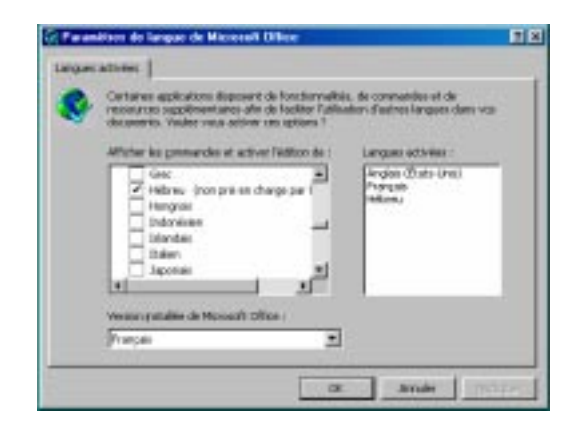

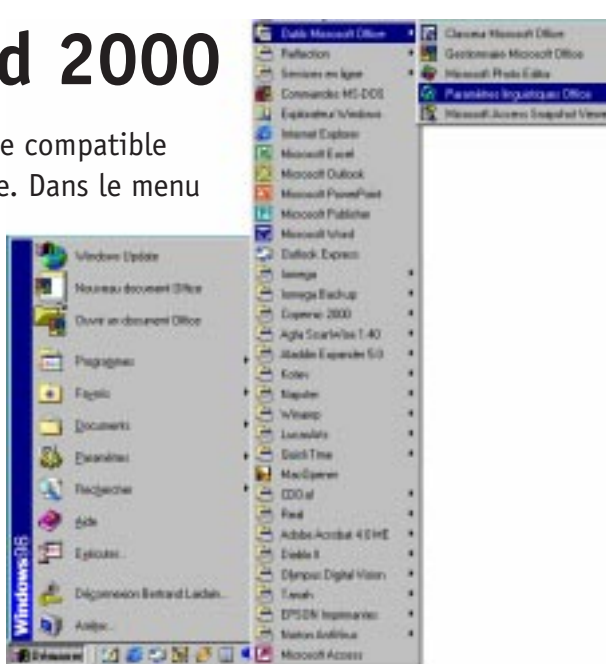

grâce à la prise en charge de l'hébreu par Internet Explorer).

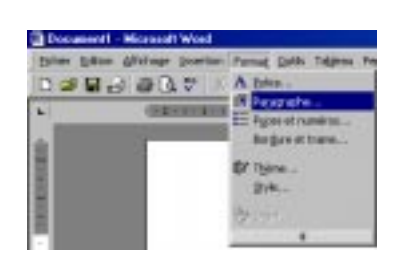

Lancez Word, et pour créer un document hébreu n'oubliez pas dans le menu «format» «paragraphe», de sélectionner l'option «orientation de droite à gauche».

Et voilà.

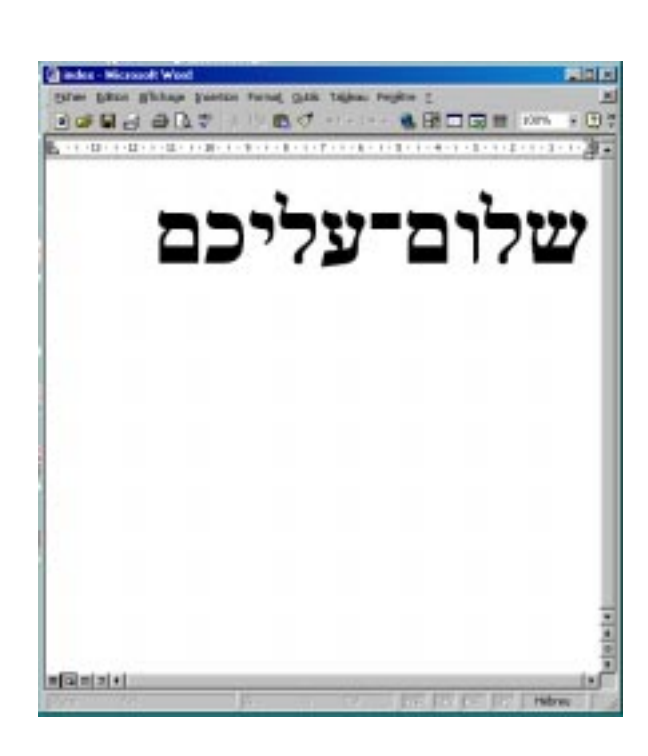

| Pestalari F De digte à gaute          |          |      | C be again à duite |     |       |           |
|---------------------------------------|----------|------|--------------------|-----|-------|-----------|
| Ratrat.                               | Darres - | - 21 | There are          |     | Fabr  | 8 10-10 M |
| Avent is ingle :                      |          | 하는   | De Merilge         | ei  | De l  |           |
| Agrice for factors (                  |          | 하는   | (Aucuri)           | -12 |       | 2         |
|                                       |          |      |                    |     |       |           |
| EQUINET.                              |          |      |                    |     |       |           |
| Agents                                |          | 위이험  | interiore :        |     | 261 C |           |
| April                                 | -        | 210  | Sinple             |     |       | 소         |
|                                       |          |      |                    |     |       |           |
| Apress                                |          |      |                    |     |       |           |
| · · · · · · · · · · · · · · · · · · · | _        |      |                    |     |       | - 1°      |
|                                       |          |      |                    |     |       | 100       |
|                                       |          |      |                    |     |       |           |
|                                       |          |      |                    |     |       |           |